在Windows下查看和删除隐含分区Microsoft认证考试 PDF转换可能丢失图片或格式,建议阅读原文

https://www.100test.com/kao\_ti2020/643/2021\_2022\_\_E5\_9C\_A8 Windows c100 643967.htm 现在预装系统的品牌电脑,特别是 笔记本电脑,一般附带一键恢复工具,目的就是为了用户在 系统崩溃的时候可以还原系统,但很多用户不想使用厂家的 VISTA系统,而要安装XP,因为硬盘有个"HPA"隐含保护 分区,在安装GHOST版XP的时候就可能导致无法安装。隐含 备份分区占用几GB 磁盘空间,而且里面装的是用户不想用 的VISTA系统,所以,删除隐含备份分区可以释放磁盘空间 ,可以顺利安装GHOST版XP。 要删除"HPA"隐含保护分 区的方法很多,需要用到DOS磁盘工具,对普通用户来讲不 容易操作。下面介绍的删除隐含分区的方法则很简单,无需 使用特别软件,而且在WINDOWS下就可以操作,相信一般 人都容易掌握的,不妨试试。具体操作如下:一、方法用到 的工具是"diskpart.exe"(VISTA 和XP系统自带)。首先在 开始菜单的"运行"框输入"cmd"确定弹出cmd界面,然后 输入"diskpart.exe"回车(以下命令均不要引号)。来源: 考试大的美女编辑们二、扫描磁盘:输入"rescan"回车。 三、显示磁盘:输入"list disk"回车。(只有一个硬盘,显 示:磁盘0)四、选定磁盘:输入"Oselect disk0"回车。 (0表示选择了第一个硬盘) 五、显示所有磁盘分区: 输入 "list partition"回车。百考试题论坛六、看清哪个是隐含分 区,然后选定分区:输入"Oselect partition 3"回车。(数字 代表隐含分区的序号)七、删除隐藏分区:在选定隐含分区 之后, 输入"Odelete partition override"回车即可删除。完成

以上步骤之后,隐含分区就成了自由空间了,您可以用各种 分区软件或者是系统自带的磁盘管理工具来重新分配这个分 区的空间了。100Test 下载频道开通,各类考试题目直接下载 。详细请访问 www.100test.com